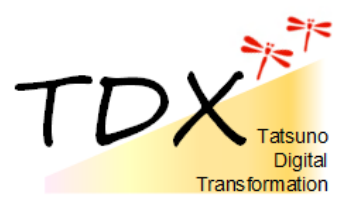

# LINEを安全に利用するために

~セキュリティに関する設定方法を紹介します~

## 【はじめに】

スマホやタブレットを使用して、メッセージのやりとりを行う際、多くの 方がLINE(ライン)を利用されています。簡単に「友だち」が追加でき、 メッセージの内容も一目で確認できるなど、便利な機能がたくさんあります が、思わぬところでトラブルが発生してしまうおそれも・・・

ここでは、LINEを安全に利用するための設定方法をご紹介します。 利用される方の状況に応じて、参考にしてください。 保護者の方は、お子さまのLINE設定もお忘れなく!

# 【もくじ】

1 「友だち追加」の設定を見直す

- (1)アドレス帳(連絡先)同期による友だち自動追加を避ける
- (2) 知らない人から友だち追加されないようにする
- (3) 繋がりたくない人をブロックする
- 2 プライバシー管理からセキュリティを見直す
- (1)友だち以外からのメッセージを拒否する
- (2)他のアプリからの情報アクセスを拒否する
- (3)他端末からのログインを拒否する
- (4) LINE アプリにパスコードロックをかける
- (5) プッシュ通知のメッセージ内容を非表示にする
- (6) メッセージを暗号化する
- (7) 自分の情報の提供を制限する
- (8)フォロー情報を非公開にする
- (9)広告の配信を制限する
- (10) 文字認識用写真・アバター写真のデータ提供をオフにする

# 1 「友だち追加」を見直す

(1)アドレス帳(連絡先)同期による友だちの自動追加を避ける

自分のスマホなどの連絡先に登録されていて、LINEを使っている人がいれば自動で友だちに追加される機能です。オフにすることで、思いがけず友だちが追加されてしまうことを防ぎます。

①ホーム画面右上の設定(歯車マーク)をタップ
 ②「友だち」をタップ

③「友だち自動追加」をオフ

# (2)知らない人から友だち追加されないようにする

<電話番号編>

(1)の「友だち自動追加」をオンにしている人が、あなたの番号を アドレス帳に登録していた場合、自動的に友だちとして一方的に追加さ れます。また、電話番号であなたのアカウントが検索できるようにもな ります。オフにすることで、一方的な友だち追加を防ぎます。

①ホーム画面右上の設定(歯車マーク)をタップ

②「友だち」をタップ

③「友だちへの追加を許可」をオフ

## <ID 検索編>

電話番号同様、ID でも友だちを検索、追加することができます。一方的な友だち追加を防ぐ際は、ID による友だち追加をオフにします。

なお、LINEのIDは一度設定すると変更はできません。

- ①ホーム画面右上の設定(歯車マーク)をタップ
- ②「プライバシー管理」をタップ
- ③「IDによる友だち追加を許可」をオフ

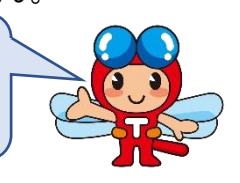

たつの市イン

## <QRコード編>

自分のアカウントのQRコードやURLは、自動的に更新されません。 誰かが自分のQRコードを保存していた場合、そこから不特定多数に拡 散されてしまう恐れもあります。更新することでこのような事態を防ぐ ことができます。

①ホーム画面右上の設定(歯車マーク)をタップ
②「プライバシー管理」をタップ
③「QRコードを更新」をタップ
④確認画面で「更新」または「確認」をタップ

## (3)繋がりたくない人をブロックする

繋がりたくない相手がいる場合、ブロックすることができます。ブロックしたことは相手からはわからず、誤ってブロックしてもすぐに解除ができます。

<ブロックするとき>

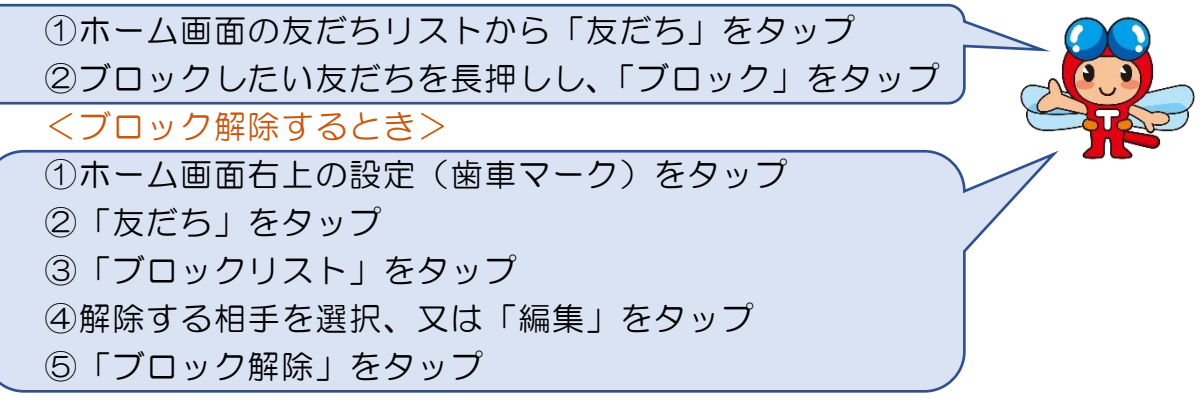

# 2 「プライバシー管理」を見直す

#### (1)友だち以外からのメッセージを拒否する

まったく知らない相手でも、相手があなたを友だちに追加している場合は、メッセージをやりとりすることができます。メッセージ受信拒否を設定することで、友だち以外の相手からのメッセージを拒否することができます。

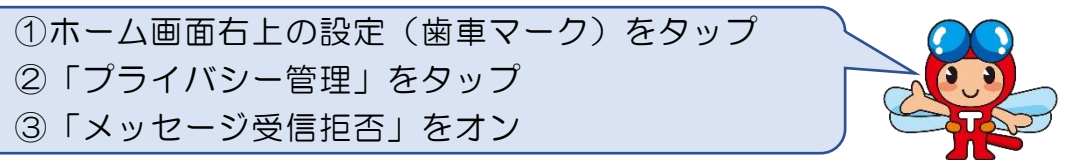

# (2)アプリからの情報アクセスを拒否する

ほかのアプリから、あなたのプロフィール情報へのアクセスを許可す るかどうかを選ぶことができます。

①ホーム画面右上の設定(歯車マーク)をタップ
 ②「プライバシー管理」をタップ
 ③「アプリからの情報アクセス」をタップ
 ④すべてのアプリから拒否する場合は[拒否]をタップ
 ※お互いに友だちの場合に限り、許可することも可能です。

## (3)他端末からのログインを拒否する

LINE を使用している端末以外の端末からログインすることを拒否す ることができます。なお、パソコンで LINE を使用している場合、拒否 してしまうとパソコンでログインできなくなるので注意が必要です。

①ホーム画面右上の設定(歯車マーク)をタップ
 ②「アカウント」をタップ

③「ログイン許可」をオフ

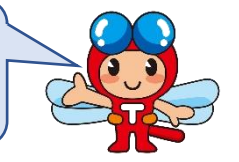

## (4) アプリにパスコードロックをかける

スマホを落としてしまった、紛失してしまった時でも、ロックをかけておけば、誰かに LINE アプリを開かれる心配はありません。

①ホーム画面右上の設定(歯車マーク)をタップ
 ②「プライバシー管理」をタップ
 ③「パココードローク」をオンジー

③「パスコードロック」をオン

※機種によっては、顔認証や指紋認証にも対応できるものがあります。

#### (5) プッシュ通知のメッセージ内容を非表示にする

ロック画面にメッセージ内容や相手の名前が表示され、その場にい る人に見られてしまうのを防ぐことができます。

①ホーム画面右上の設定(歯車マーク)をタップ
 ②「通知」をタップ
 ③「メッセージ内容を表示」をオフ

# (6)メッセージを暗号化する

メッセージを暗号化し、あなたと相手にしか読むことができないよう に暗号化できます。もしトーク内容が外部に漏れてしまっても、暗号化 されているため、読まれてしまうおそれがありません。

①ホーム画面右上の設定(歯車マーク)をタップ

②「プライバシー管理」をタップ

③「Letter Sealing」をオン

※相手もオンにしていなければ、暗号化はできません。

## (7)情報の提供を制限する

不正利用の防止やサービスの改善などを目的に、あなたの情報の一部 をLINEに提供するかどうかを選ぶことができます。サービス改善につ ながるものですので、必要に応じてオン、オフしてください。

- ①ホーム画面右上の設定(歯車マーク)をタップ
- ②「プライバシー管理」をタップ
- ③「情報の提供」をタップ
- ④「コミュニケーション関連情報」をオン又はオフ
- ⑤「位置情報の取得を許可」をオン又はオフ
- ⑥「LINE Beacon」をオン又はオフ

# (8)フォロー情報を非公開にする

VOOM は自分が気に入った相手をフォローすることで、相手からの 情報を表示してくれる機能です。フォロー情報をオフにすることで、自 分が誰をフォローしているかを非公開にすることができます。

①ホーム画面右上の設定(歯車マーク)をタップ

- ②「LINE VOOM」をタップ
- ③「フォロー設定」をタップ

④「フォロー情報を公開」をオフ

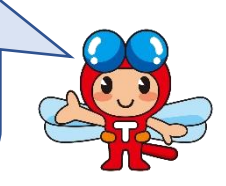

# (9)広告の配信を制限する

基本情報や興味・関心に基づき、広告が配信されます。プライバシー に深く関わる情報や個人を特定しないことなどはLINEの規約で定めら れていますが、気になる場合は必要に応じてオン、オフしてください。

- ①ホーム画面右上の設定(歯車マーク)をタップ
- ②「プライバシー管理」をタップ
- ③「広告の設定」をタップ
- ④「ウェブ行動履歴を利用した追跡型広告の受信」をオン又はオフ
- ⑤「LINE 内部識別子を利用した追跡型広告の受信」をオン又はオフ

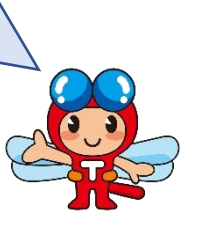

# (10)文字認識用写真・アバター写真のデータ提供をオフにする

サービス品質の向上を目的に、文字認識機能で撮影した画像やアバタ ー写真のデータを LINE に提供するかどうかを選ぶことができます。サ ービス改善につながるものですので、必要に応じてオン、オフしてくだ さい。

①ホーム画面右上の設定(歯車マーク)をタップ
 ②「プライバシー管理」をタップ
 ③「文字認識用の写真の提供を許可」をオン又はオフ
 ④「アバター用の写真データの取得を許可」をオン又はオフ

※本資料は LINE(バージョン 12.18.2)を iOS(バージョン 15.6.1)、Android(バージョン 12)にて 使用した際の方法を記載しております。今後のアプリや OS のバージョンアップに伴う仕様変更な どにより画面構成など変更される場合がございます。詳細は LINE 公式サイトをご覧ください。